## Installing the MMM Ricoh IM C3000 Printer – Windows 10 Instructions

## Download the printer driver:

- Download the PCL 6 driver from the web: <u>https://support.ricoh.com/bb/html/dr\_ut\_e/rc3/model/imc3000/imc3000.htm</u>
- Select **PCL 6 Driver** and Download. After the download completes, browse out to C:\Downloads and open **z94761L18.exe** Double-click on the file and **Unzip** to extract. Please make note of the folder location where it's unzipping to: For example: C:\temp\z94761L18.exe

## To add the printer:

- Next to the **Start** menu, search for, and select **Control Panel**
- Click **Devices and Printers**, then click **Add a printer** (along the top menu bar)
- Click on the printer that I want isn't listed
- Click Add a printer using TCP/IP address or hostname
- Click Next
- For Device Type, select **TCP/IP Device**, for Hostname or IP address, type: 129.105.102.61 and **un-check** "Query the printer and automatically select the driver to use". Click **Next**
- Click the **Have Disk...** button.
- Click *Browse...* and navigate to where you extracted the printer driver files, for example: C:\temp\z94761L18\disk1
- Double-click folders in succession (downloaded folder location → z94761L18 → disk1 until you see oemsetup.inf and double-click this file then click OK
- Select the Ricoh IM C3000 PCL 6 and click Next
- *Recommended:* Modify the name to better identify this printer, *e.g.*: Segal Ricoh IM C3000 PCL
  6 (whatever best describes the printer to you). Click Next
- Select the Do not share this printer radio button and click Next
- Click Finish.

You should now be able to print to this printer.